# Interactive BIOS simulator

# HP 17-cp0xxx Laptop PC

### Welcome to the interactive BIOS simulator for the HP 17-cp0xxx Laptop PC

### Here's how to use it...

**BIOS Utility Menus:** (Click the link to navigate to the individual menus) On this page you will find thumbnail images of each of the product's BIOS utility menus. To view a specific menu in greater detail, simply click that thumbnail. Just as in the live BIOS, on each menu, you can select the tab of each of the other utility menus to navigate directly to that menu.

### Menu options:

While the menu options cannot be toggled, many of them offer item specific information about that option. To view this information, use the cursor to rollover the option and the information will present in a pane on the right of the BIOS screen.

### That's it!

On every page there is a link that brings you back to either this Welcome page or the BIOS Utility Menus page enabling you to navigate to whatever BIOS option you wish to review.

# **BIOS Utility Menus**

Main

Security

Configuration

**Boot Options** 

Exit

### Main Menu

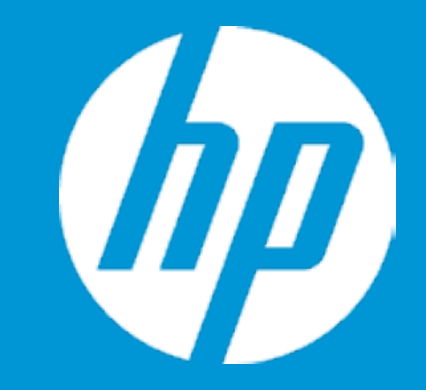

### Main

System Time System Date Product Name System Family Product Number System Board ID Processor Type Processor Speed Total Memory BIOS Vendor

Serial Number UUID System Board CT Number Factory installed OS Primary Battery SN

2

1

Build ID Feature Byte [06:00:33] 04/26/2021 HP Laptop 17-cp0xxx HP Notebook 1234567#ABA 8844 AMD Ryzen 3 3250U with Rad 2600 MHz 16 GB AMI B.07M02

0000760LKQ B1C8947D-ABAC-CE4F-8FB6-

Win10 32577 11/21/2020

21WW1EUT6ag#SABA#DABA 3K3Q 6b7K 7P7W aBap aqas awbc bhcb dUdp dqfP m9n3 n4 .Bt

|                | Item Specific Help                                                        |
|----------------|---------------------------------------------------------------------------|
|                | 1. Provides firmware revision information of devices built in the system. |
|                | 2. View System Log.                                                       |
| leon Graphics  |                                                                           |
|                |                                                                           |
|                |                                                                           |
|                |                                                                           |
| -610F132-85A6A |                                                                           |
|                |                                                                           |
|                |                                                                           |
| l IIII         |                                                                           |

# Main Menu

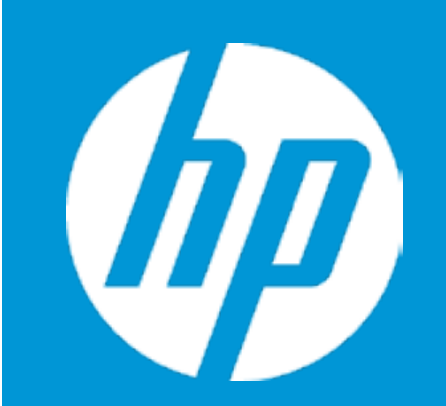

### Main

Device Firmware Revision

| Embedded Controller           | 73.10 |
|-------------------------------|-------|
| GOP (Graphic Output Protocol) | 2.8.0 |

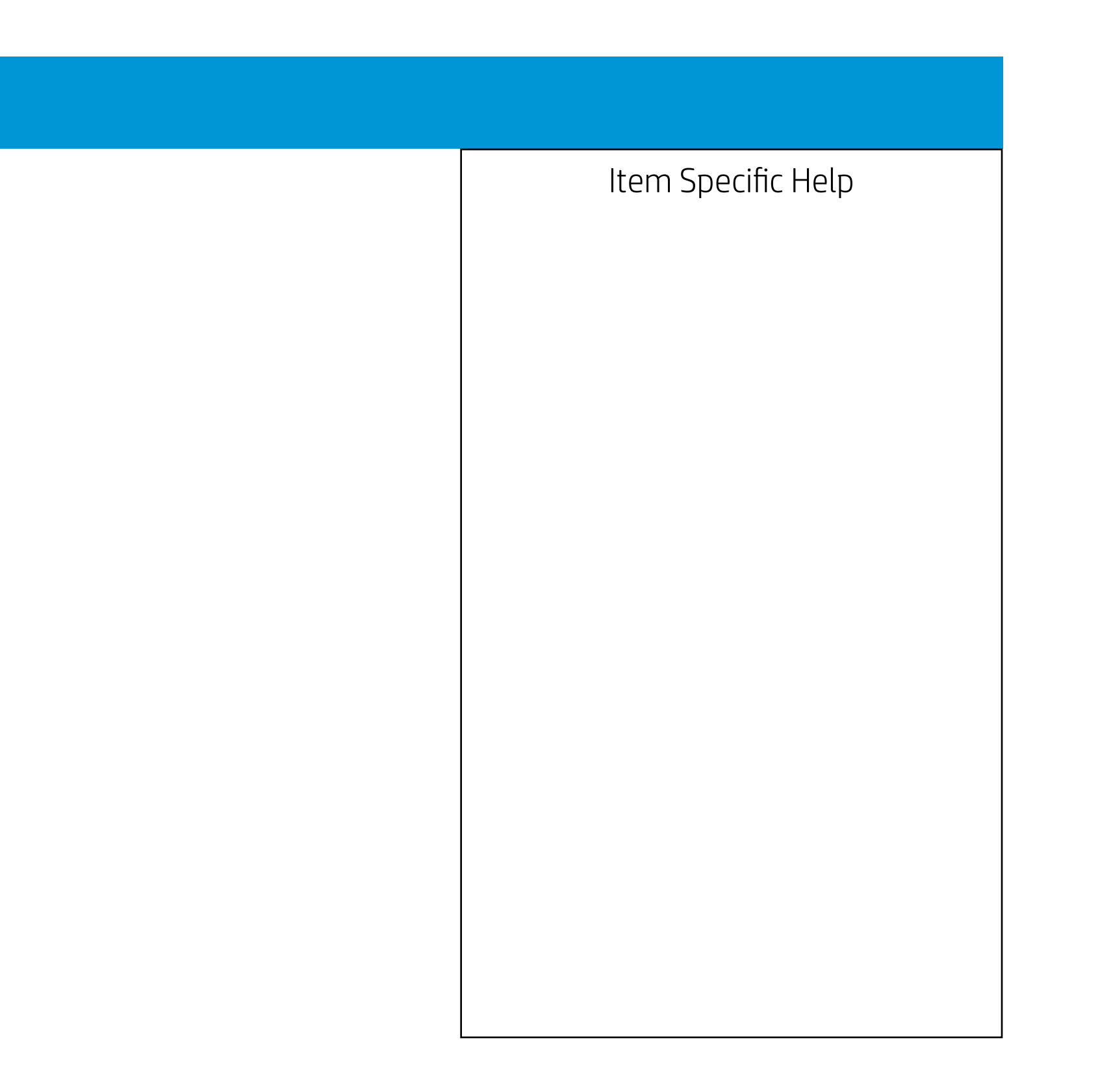

## Main Menu

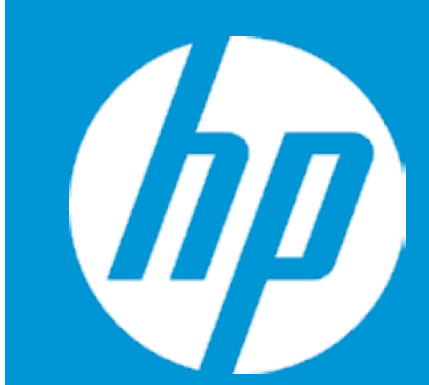

### Main

System Log

### Result: <sup>0607</sup>

Time:

042621-055610

- No Data -

- No Data -

- No Data -

- No Data -

- No Data -

- No Data -

- No Data -

- No Data -

- No Data -

- No Data -

- No Data -

- No Data -

- No Data -

- No Data -

- No Data -

- No Data -

- No Data -

- No Data -

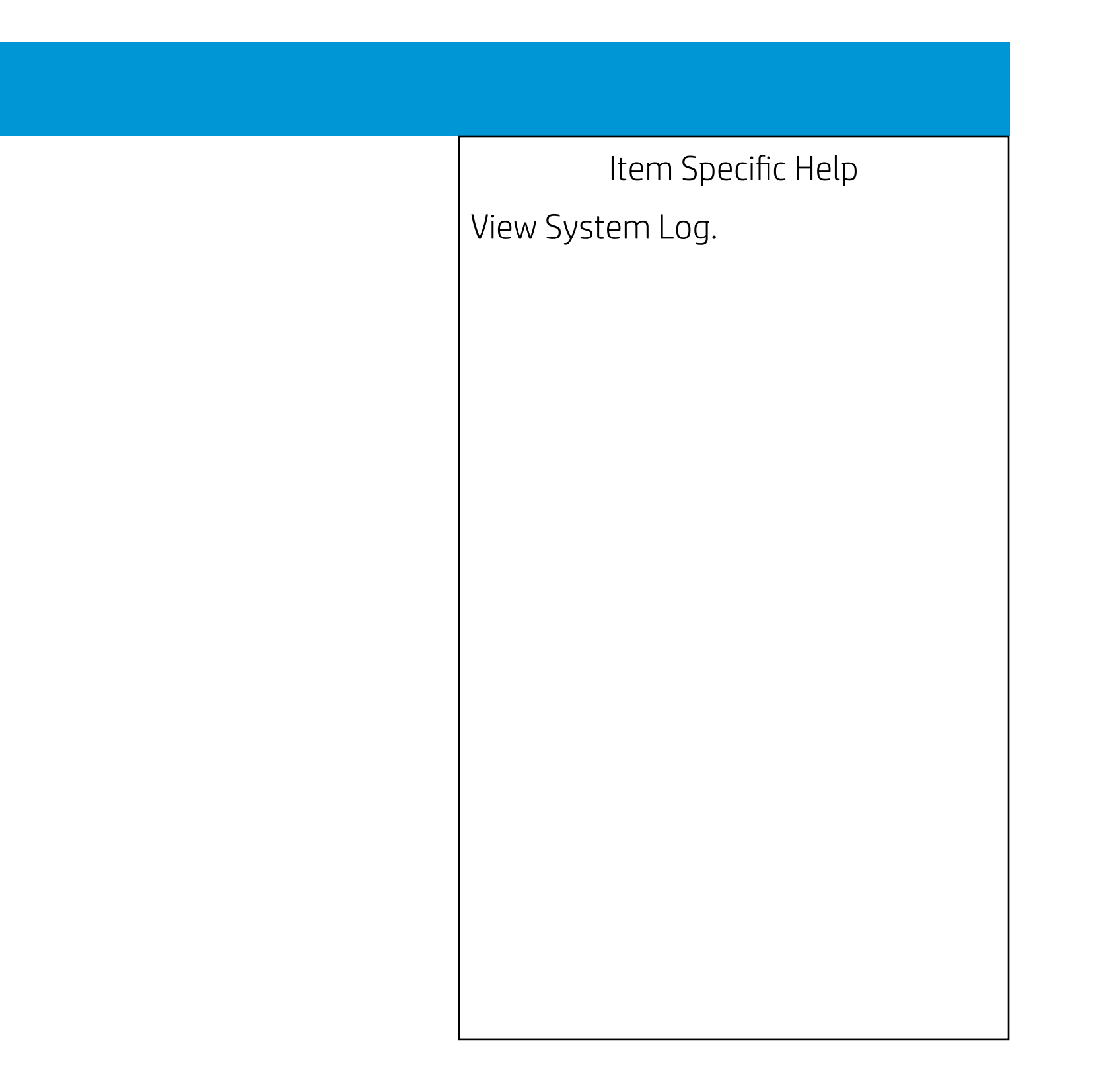

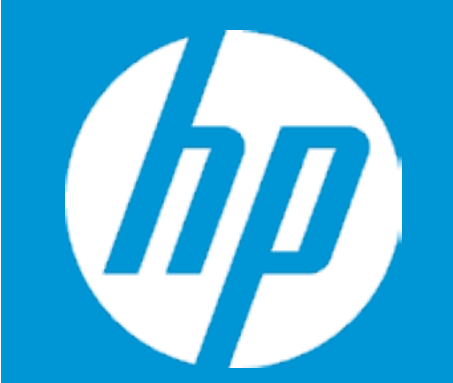

### Security

Administrator Password Power-On Password TPM Device

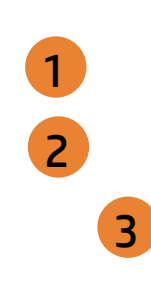

- 1. Administrator Password prevents unauthorized access to the Setup Utilities.
- 2. Power-On Password prevents unauthorized computer system start (boot).
- 3. If the item is set to HIdden, the TPM device is not visible to the operating system.
- 4. If the TPM device setting is set to Hidden, the BIOS hides this item. If the TPM Device setting changes from Hidden to Available, the BIOS makes this item visible immediately without a restart. The TPM state setting is saved when the TPM Device setting changes to Hidden and is restored when it is changed back to Available. The TPM State setting can change only if you confirm the request via the Physical Presence check prompted by the BIOS during the next startup.
- 5. Clearing the TPM causes you to loose all created keys associated with the TPM, and data protected by those keys, such as a virtual smart card or a login PIN. Make sure that you have a backup and recovery method for any data that is protected or encrypted by the TPM. TPM can be cleared only when you confirm the request via the Physical presence check prompted by the BIOS during the next startup. If you select Yes, TPM security setting and content will be cleared. After the BIOS clears the TPM or you reject clearing the TPM during the physical presence check in POST, this setting is reverted to No.
- 6. This option will restore all the security settings to factory defaults. For example, TPM device will be cleared and set to default shipping state.

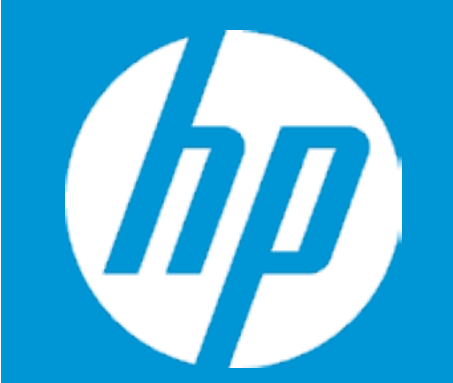

### Security

Administrator Password Power-On Password TPM Device

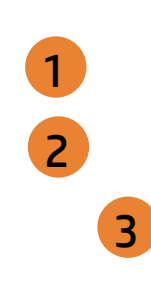

- 1. Administrator Password prevents unauthorized access to the Setup Utilities.
- 2. Power-On Password prevents unauthorized computer system start (boot).
- 3. If the item is set to HIdden, the TPM device is not visible to the operating system.
- 4. If the TPM device setting is set to Hidden, the BIOS hides this item. If the TPM Device setting changes from Hidden to Available, the BIOS makes this item visible immediately without a restart. The TPM state setting is saved when the TPM Device setting changes to Hidden and is restored when it is changed back to Available. The TPM State setting can change only if you confirm the request via the Physical Presence check prompted by the BIOS during the next startup.
- 5. Clearing the TPM causes you to loose all created keys associated with the TPM, and data protected by those keys, such as a virtual smart card or a login PIN. Make sure that you have a backup and recovery method for any data that is protected or encrypted by the TPM. TPM can be cleared only when you confirm the request via the Physical presence check prompted by the BIOS during the next startup. If you select Yes, TPM security setting and content will be cleared. After the BIOS clears the TPM or you reject clearing the TPM during the physical presence check in POST, this setting is reverted to No.
- 6. This option will restore all the security settings to factory defaults. For example, TPM device will be cleared and set to default shipping state.

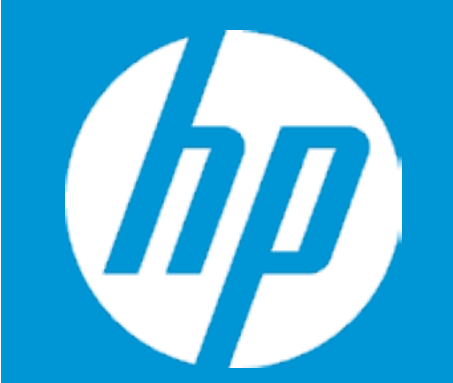

### Security

Administrator Password Power-On Password TPM Device

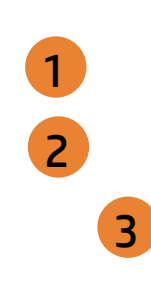

- 1. Administrator Password prevents unauthorized access to the Setup Utilities.
- 2. Power-On Password prevents unauthorized computer system start (boot).
- 3. If the item is set to HIdden, the TPM device is not visible to the operating system.
- 4. If the TPM device setting is set to Hidden, the BIOS hides this item. If the TPM Device setting changes from Hidden to Available, the BIOS makes this item visible immediately without a restart. The TPM state setting is saved when the TPM Device setting changes to Hidden and is restored when it is changed back to Available. The TPM State setting can change only if you confirm the request via the Physical Presence check prompted by the BIOS during the next startup.
- 5. Clearing the TPM causes you to loose all created keys associated with the TPM, and data protected by those keys, such as a virtual smart card or a login PIN. Make sure that you have a backup and recovery method for any data that is protected or encrypted by the TPM. TPM can be cleared only when you confirm the request via the Physical presence check prompted by the BIOS during the next startup. If you select Yes, TPM security setting and content will be cleared. After the BIOS clears the TPM or you reject clearing the TPM during the physical presence check in POST, this setting is reverted to No.
- 6. This option will restore all the security settings to factory defaults. For example, TPM device will be cleared and set to default shipping state.

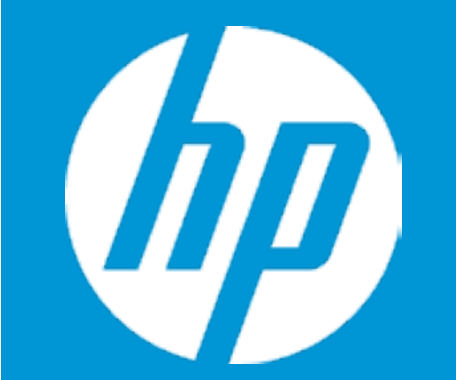

### Security

Administrator Password Power-On Password TPM Device

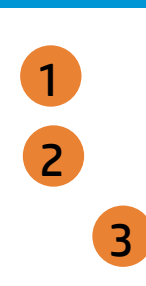

### TPM Device

- 1. Administrator Password prevents unauthorized access to the Setup Utilities.
- 2. Power-On Password prevents unauthorized computer system start (boot).
- 3. If the item is set to HIdden, the TPM device is not visible to the operating system.
- 4. If the TPM device setting is set to Hidden, the BIOS hides this item. If the TPM Device setting changes from Hidden to Available, the BIOS makes this item visible immediately without a restart. The TPM state setting is saved when the TPM Device setting changes to Hidden and is restored when it is changed back to Available. The TPM State setting can change only if you confirm the request via the Physical Presence check prompted by the BIOS during the next startup.
- 5. Clearing the TPM causes you to loose all created keys associated with the TPM, and data protected by those keys, such as a virtual smart card or a login PIN. Make sure that you have a backup and recovery method for any data that is protected or encrypted by the TPM. TPM can be cleared only when you confirm the request via the Physical presence check prompted by the BIOS during the next startup. If you select Yes, TPM security setting and content will be cleared. After the BIOS clears the TPM or you reject clearing the TPM during the physical presence check in POST, this setting is reverted to No.
- 6. This option will restore all the security settings to factory defaults. For example, TPM device will be cleared and set to default shipping state.

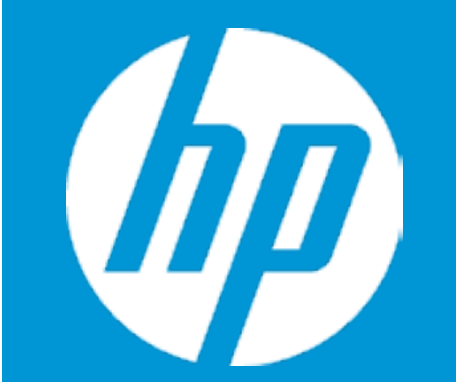

### Security

Administrator Password Power-On Password TPM Device

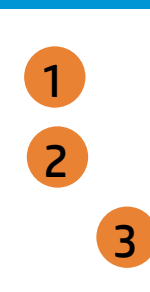

### TPM State

- 1. Administrator Password prevents unauthorized access to the Setup Utilities.
- 2. Power-On Password prevents unauthorized computer system start (boot).
- 3. If the item is set to HIdden, the TPM device is not visible to the operating system.
- 4. If the TPM device setting is set to Hidden, the BIOS hides this item. If the TPM Device setting changes from Hidden to Available, the BIOS makes this item visible immediately without a restart. The TPM state setting is saved when the TPM Device setting changes to Hidden and is restored when it is changed back to Available. The TPM State setting can change only if you confirm the request via the Physical Presence check prompted by the BIOS during the next startup.
- 5. Clearing the TPM causes you to loose all created keys associated with the TPM, and data protected by those keys, such as a virtual smart card or a login PIN. Make sure that you have a backup and recovery method for any data that is protected or encrypted by the TPM. TPM can be cleared only when you confirm the request via the Physical presence check prompted by the BIOS during the next startup. If you select Yes, TPM security setting and content will be cleared. After the BIOS clears the TPM or you reject clearing the TPM during the physical presence check in POST, this setting is reverted to No.
- 6. This option will restore all the security settings to factory defaults. For example, TPM device will be cleared and set to default shipping state.

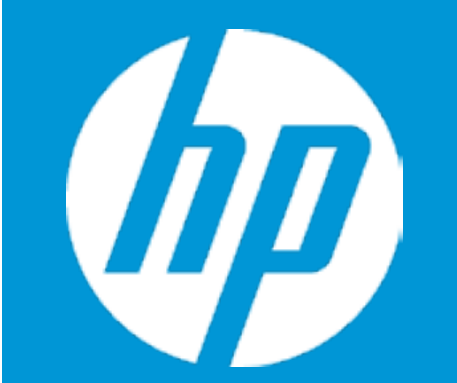

### Security

Administrator Password Power-On Password TPM Device

1 3

Clear TPM

- 1. Administrator Password prevents unauthorized access to the Setup Utilities.
- 2. Power-On Password prevents unauthorized computer system start (boot).
- 3. If the item is set to HIdden, the TPM device is not visible to the operating system.
- 4. If the TPM device setting is set to Hidden, the BIOS hides this item. If the TPM Device setting changes from Hidden to Available, the BIOS makes this item visible immediately without a restart. The TPM state setting is saved when the TPM Device setting changes to Hidden and is restored when it is changed back to Available. The TPM State setting can change only if you confirm the request via the Physical Presence check prompted by the BIOS during the next startup.
- 5. Clearing the TPM causes you to loose all created keys associated with the TPM, and data protected by those keys, such as a virtual smart card or a login PIN. Make sure that you have a backup and recovery method for any data that is protected or encrypted by the TPM. TPM can be cleared only when you confirm the request via the Physical presence check prompted by the BIOS during the next startup. If you select Yes, TPM security setting and content will be cleared. After the BIOS clears the TPM or you reject clearing the TPM during the physical presence check in POST, this setting is reverted to No.
- 6. This option will restore all the security settings to factory defaults. For example, TPM device will be cleared and set to default shipping state.

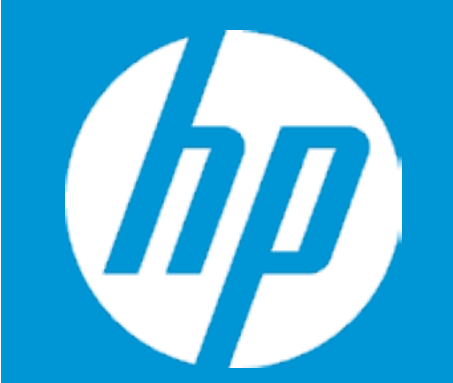

### Security

Administrator Password Power-On Password TPM Device

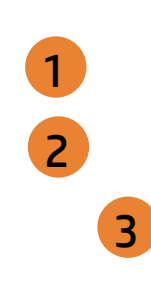

- 1. Administrator Password prevents unauthorized access to the Setup Utilities.
- 2. Power-On Password prevents unauthorized computer system start (boot).
- 3. If the item is set to HIdden, the TPM device is not visible to the operating system.
- 4. If the TPM device setting is set to Hidden, the BIOS hides this item. If the TPM Device setting changes from Hidden to Available, the BIOS makes this item visible immediately without a restart. The TPM state setting is saved when the TPM Device setting changes to Hidden and is restored when it is changed back to Available. The TPM State setting can change only if you confirm the request via the Physical Presence check prompted by the BIOS during the next startup.
- 5. Clearing the TPM causes you to loose all created keys associated with the TPM, and data protected by those keys, such as a virtual smart card or a login PIN. Make sure that you have a backup and recovery method for any data that is protected or encrypted by the TPM. TPM can be cleared only when you confirm the request via the Physical presence check prompted by the BIOS during the next startup. If you select Yes, TPM security setting and content will be cleared. After the BIOS clears the TPM or you reject clearing the TPM during the physical presence check in POST, this setting is reverted to No.
- 6. This option will restore all the security settings to factory defaults. For example, TPM device will be cleared and set to default shipping state.

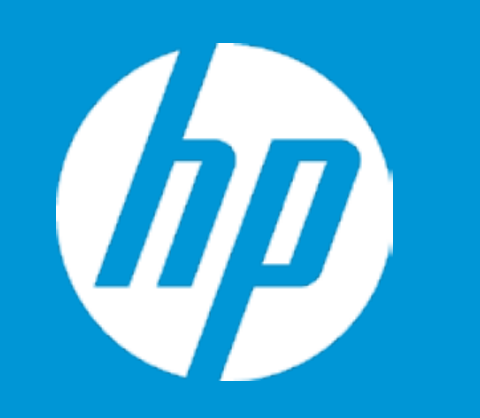

|                            | Configuration |   |
|----------------------------|---------------|---|
| Language                   |               | 1 |
| Virtualization Technology  |               | 2 |
| Fan Always On              |               | 3 |
| Action Keys Mode           |               | 4 |
| Battery Remaining Time     |               | 5 |
| Adaptive Battery Optimizer |               | 6 |
| Keyboard Backlight Timeout |               | 7 |
|                            |               |   |

| Item Specific Help                                                                                                    |
|----------------------------------------------------------------------------------------------------|
| 1. Select the display language for the BIOS.                                                                                                    |
| <ol> <li>Hardware VT enables a processor<br/>feature for running multiple<br/>simultaneous Virtual Machines<br/>allowing specialized software<br/>applications to run in full isolation of each other.</li> </ol>      |
| 3. Set the Fan Always On                                                                                                    |
| <ol> <li>Disabled: Requires pressing fn key + f1 through f12 to activate<br/>action keys<br/>Enabled: Requires pressing only f1 trough f12 to activate action<br/>keys</li> </ol>                                      |
| <ol><li>This item enables or disables the reporting of battery remain-<br/>ing time from the BIOS to the operating system. If disabled, the<br/>operating system displays battery life in a percentage only.</li></ol> |
| 6. Dynamic battery protection to optimize battery pack longevity.                                                                                                    |
| <ol> <li>Set the Keyboard backlight to turn off after specified period of<br/>internal keyboard/touch pad inactivity.</li> </ol>                                                                                       |
|                                                                                                    |

Configuration

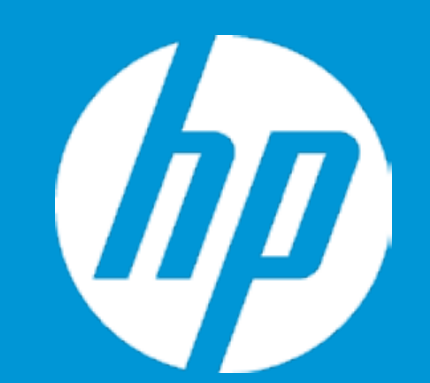

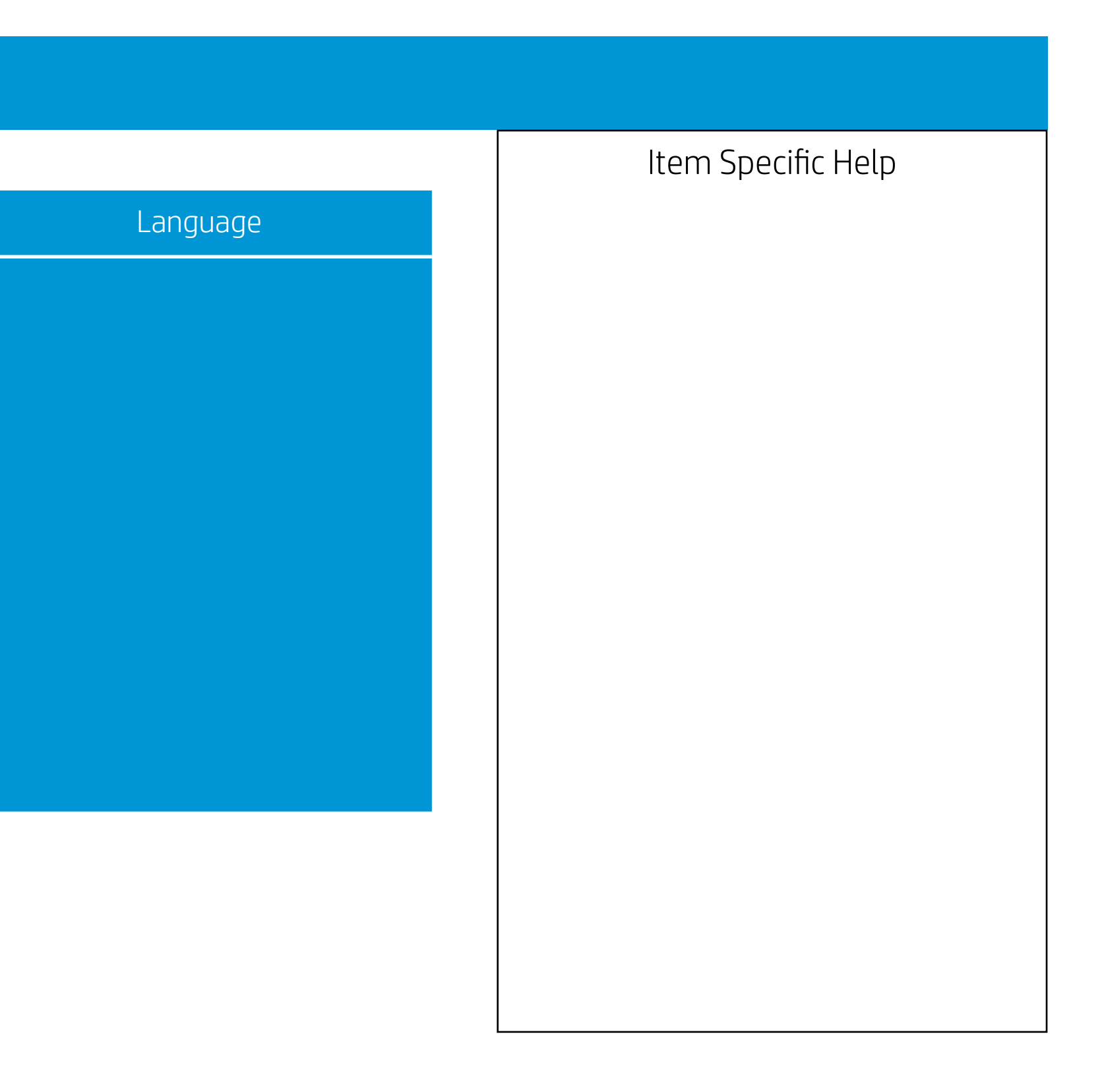

Configuration

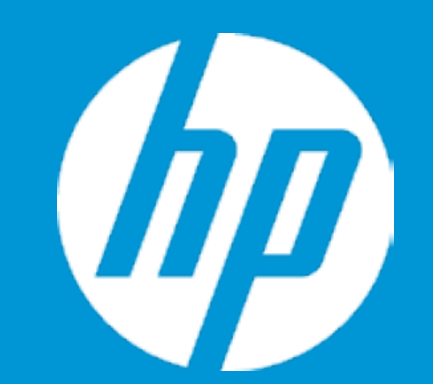

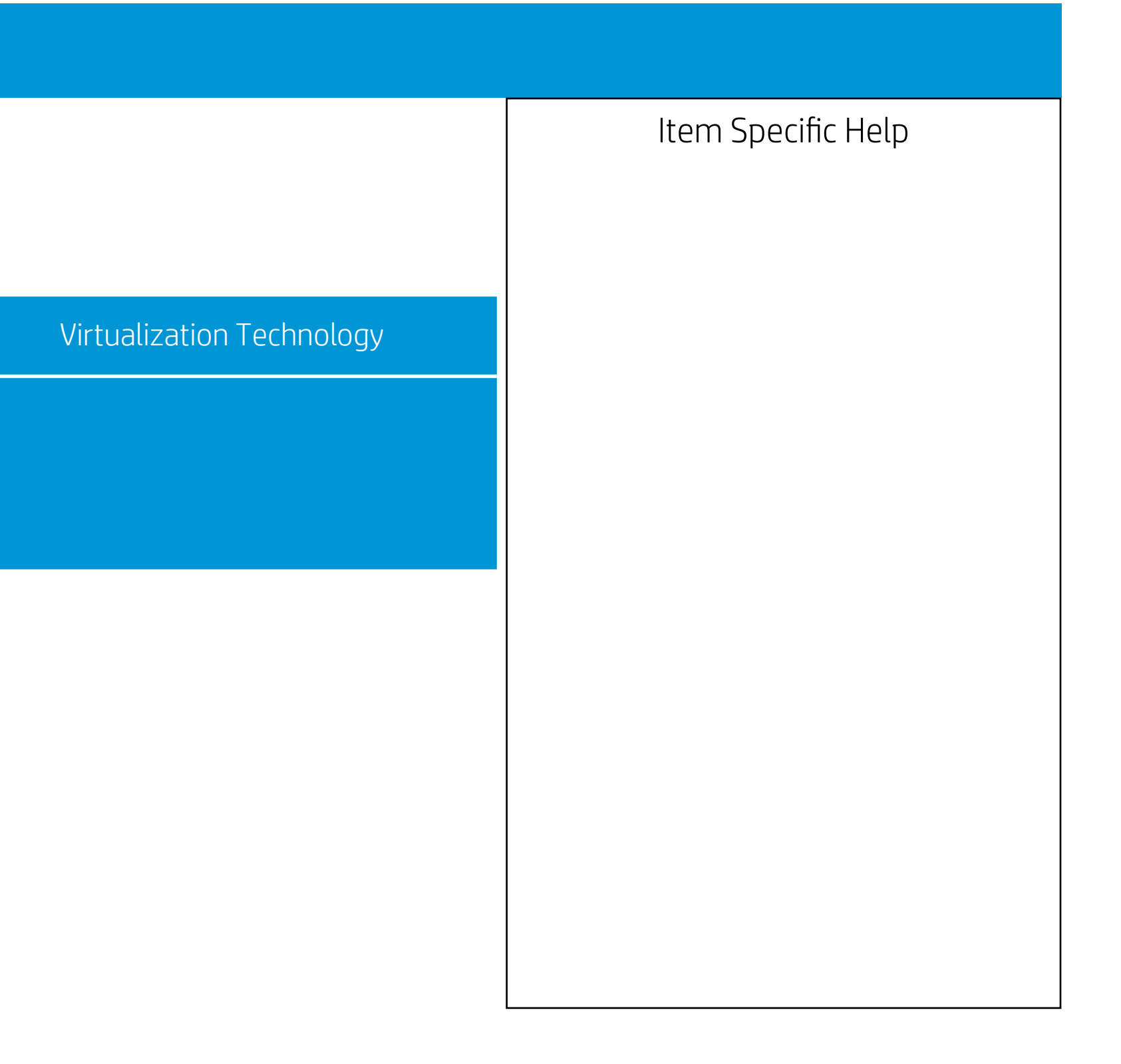

Configuration

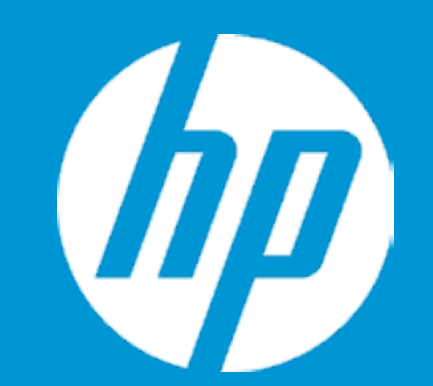

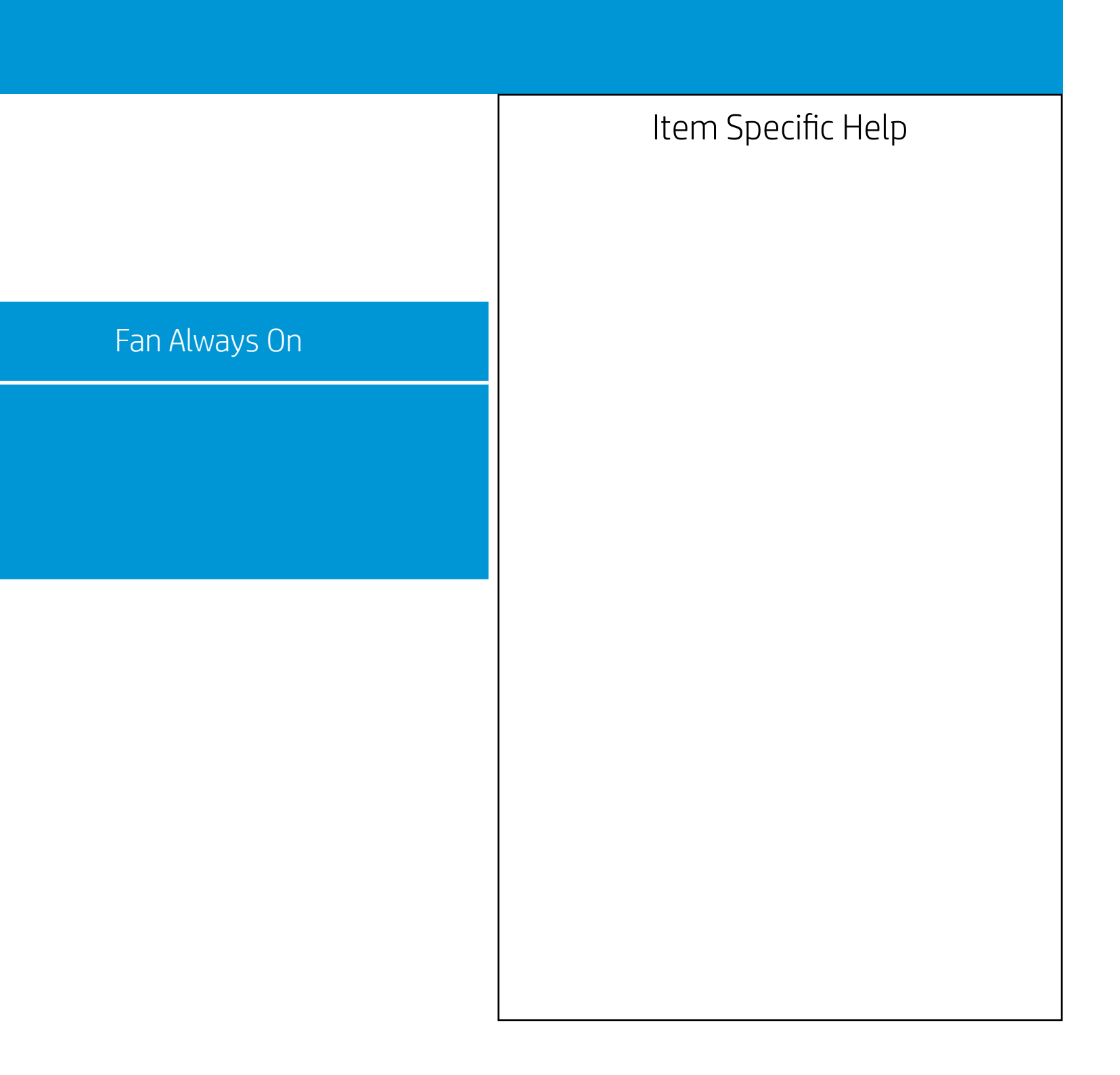

Configuration

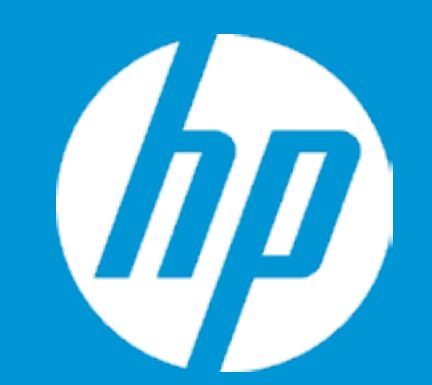

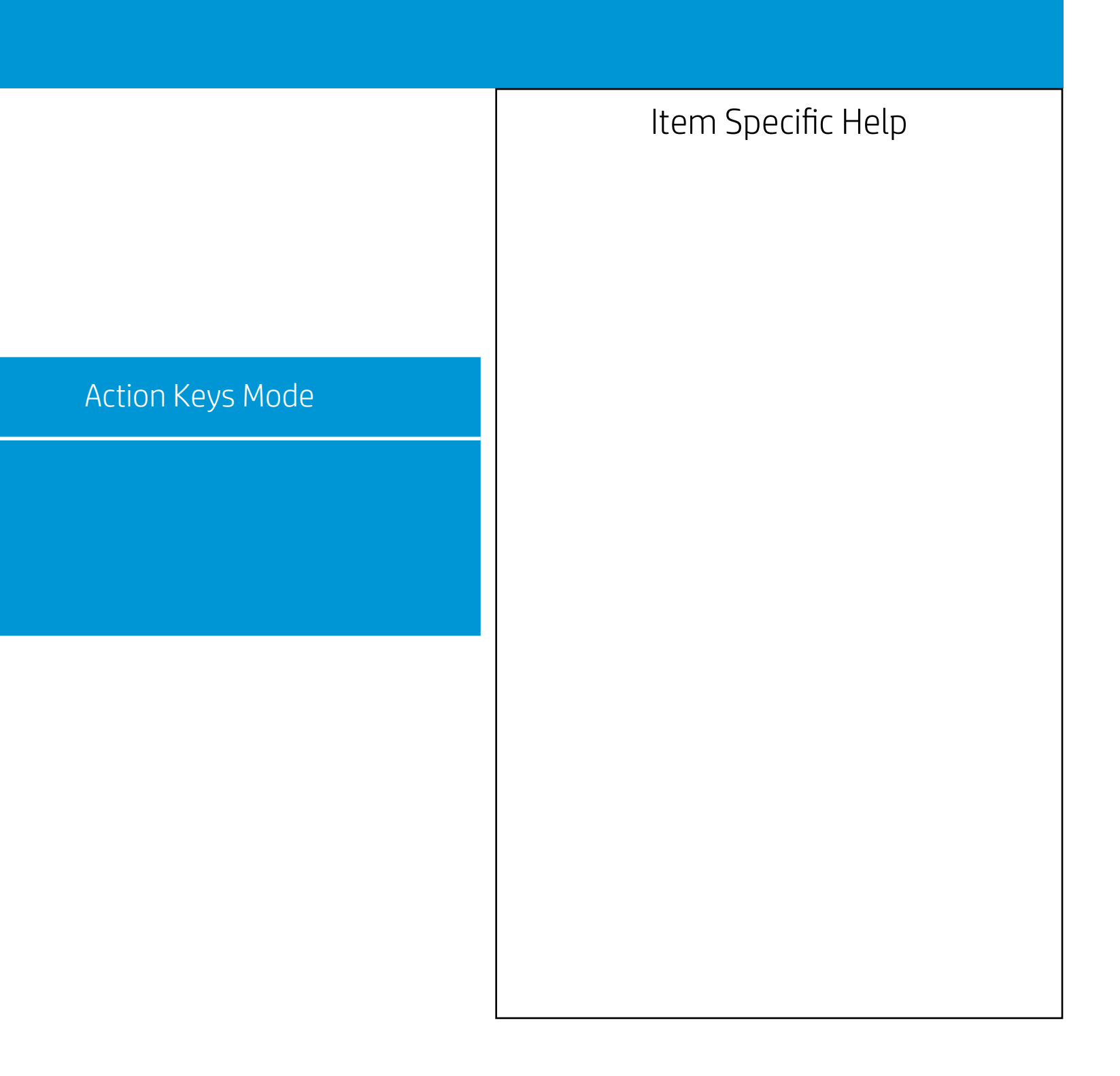

Configuration

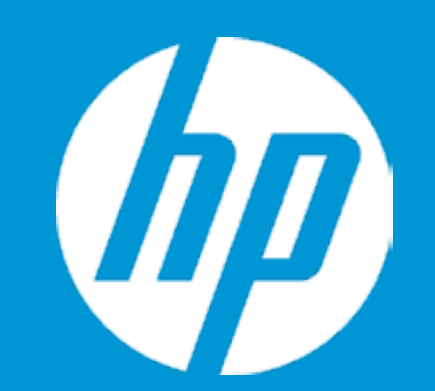

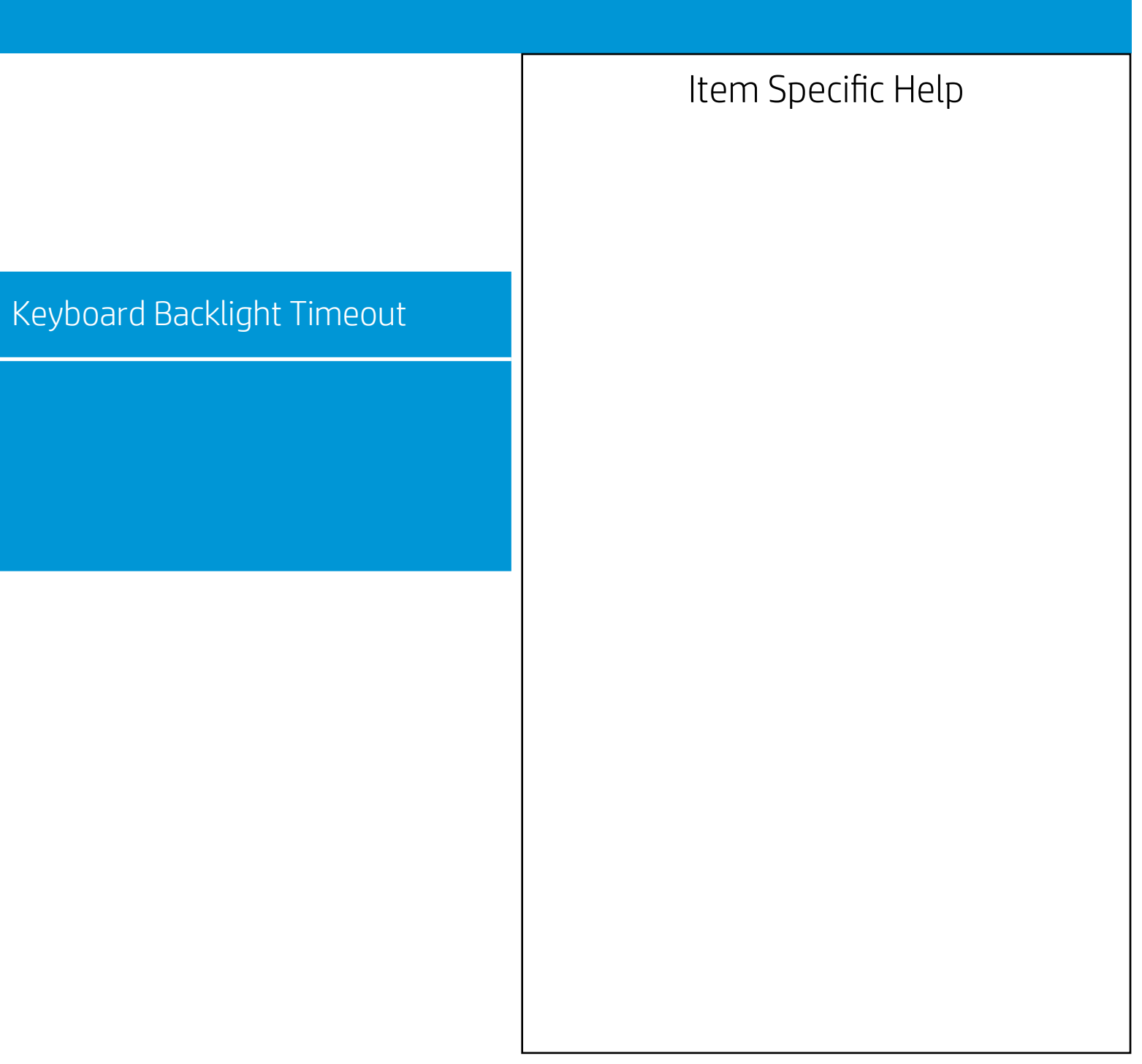

Configuration

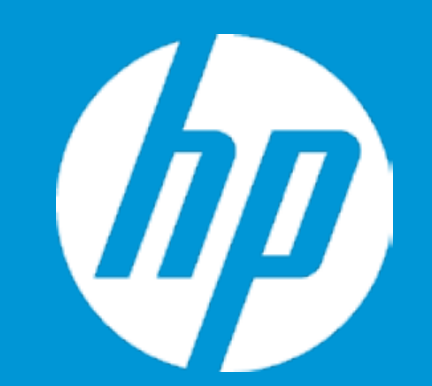

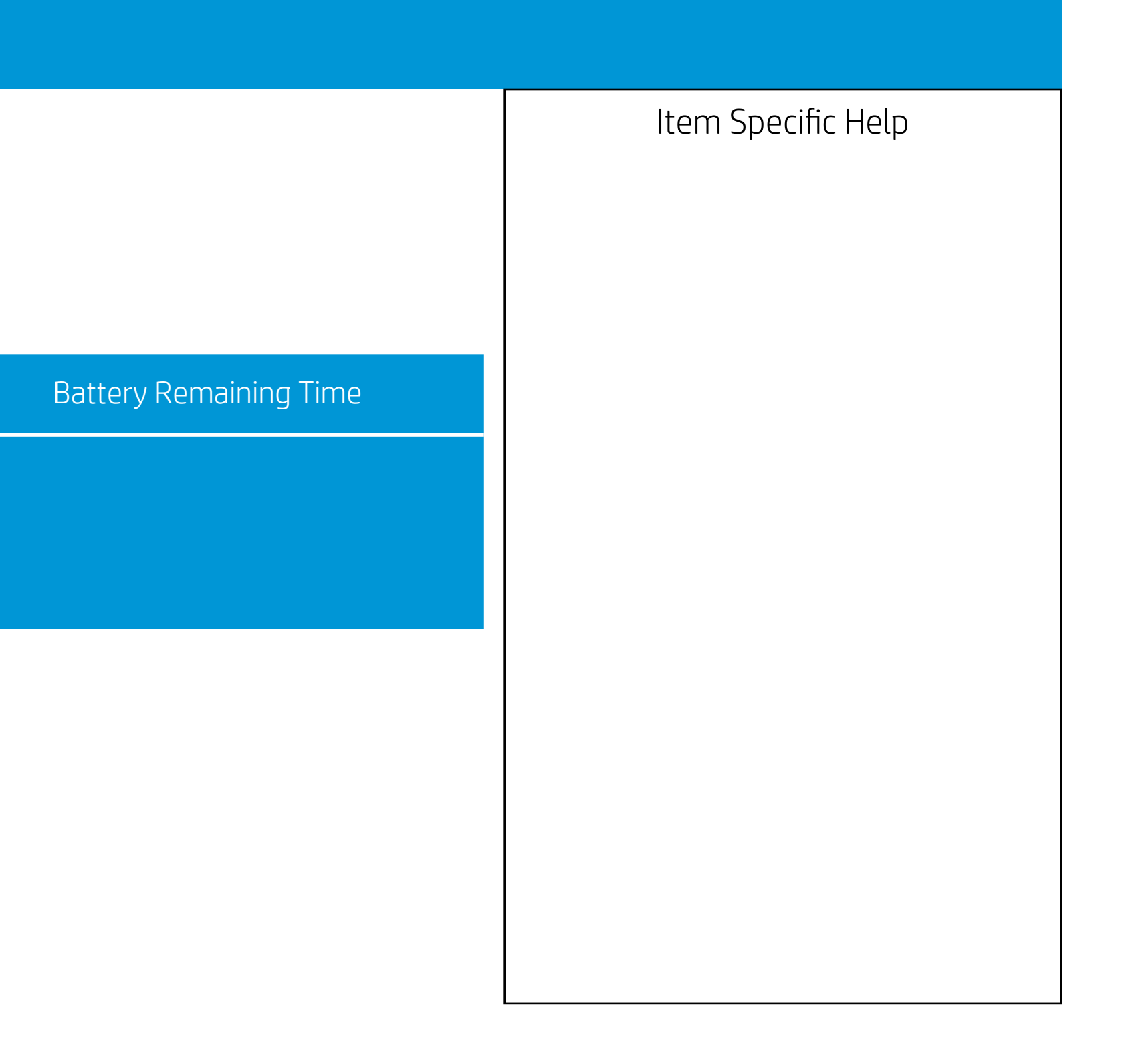

Configuration

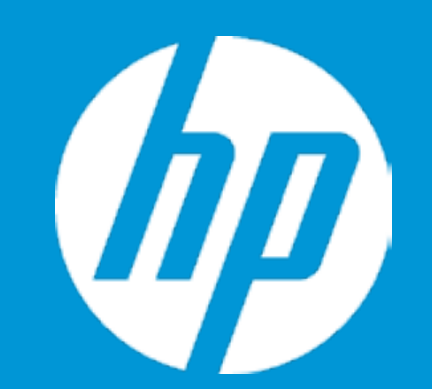

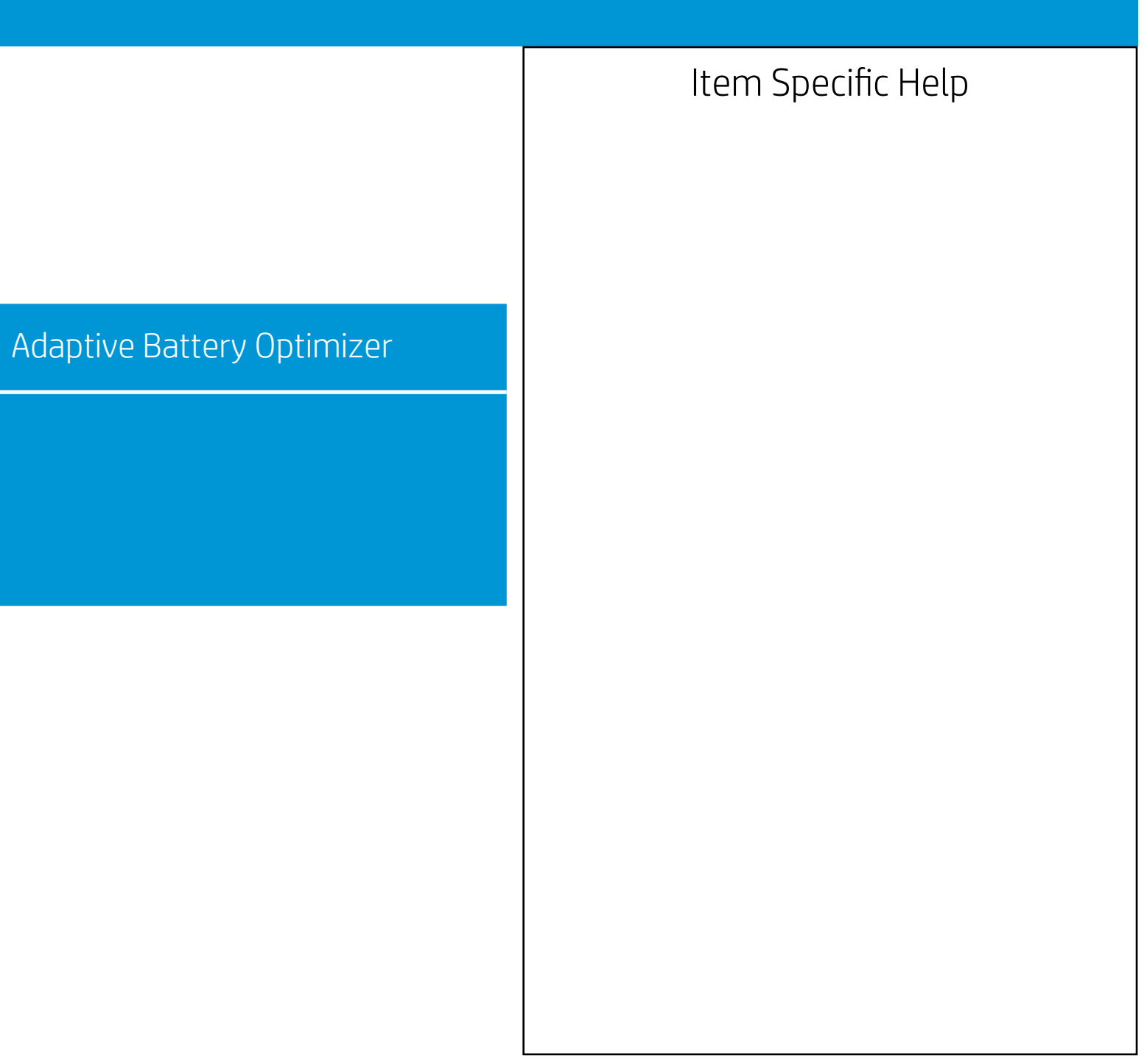

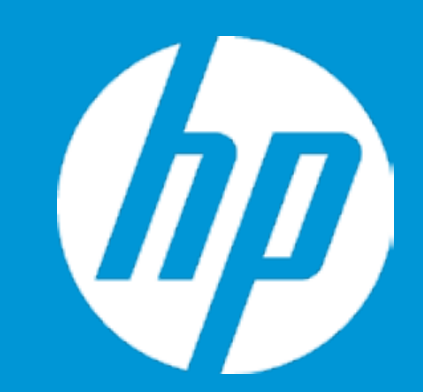

Post Hotkey Delay (sec) USB Boot Network Boot Network Boot Protocol

Platform Key Pending Action

Load HP Factory Default Keys Load MSFT Debug Policy Keys

UEFI Boot Order ► OS Boot Manager

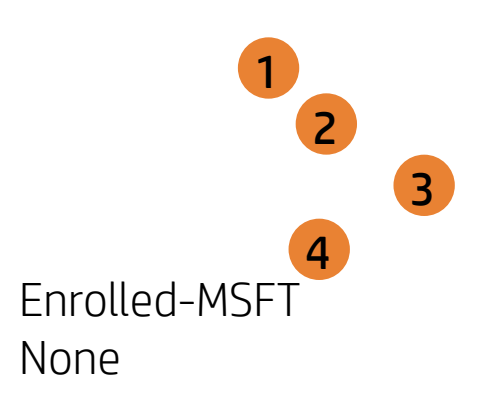

| Boot Options |                                                                                                    |
|--------------|----------------------------------------------------------------------------------------------------|
|              | Item Specific Help                                                                                                    |
|              | 1. Enable/Disable USB boot.                                                                                                    |
|              | 2. Network boot allows boot to the network via F12 or boot order.                                                                                                    |
|              | 3. Select Network Boot Protocol using IPv4,<br>IPv6 or IPv4+IPv6. When IPv4+IPv6 is se-<br>lected, BIOS will use IPv4 first.                                                                                            |
|              | <ol> <li>When Secure IBoot is enabled, BIOS performs cryptographic check during bootup, for the integrity of the software image.<br/>It prevents unauthorized or maliciously modofied software from running.</li> </ol> |
|              |                                                                                                    |
|              |                                                                                                    |
|              |                                                                                                    |

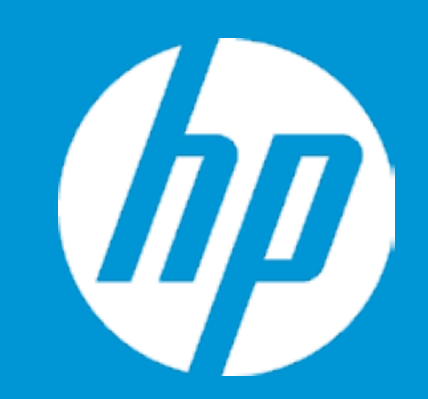

Post Hotkey Delay (sec) USB Boot Network Boot Network Boot Protocol

Platform Key Pending Action

Load HP Factory Default Keys Load MSFT Debug Policy Keys

UEFI Boot Order ► OS Boot Manager

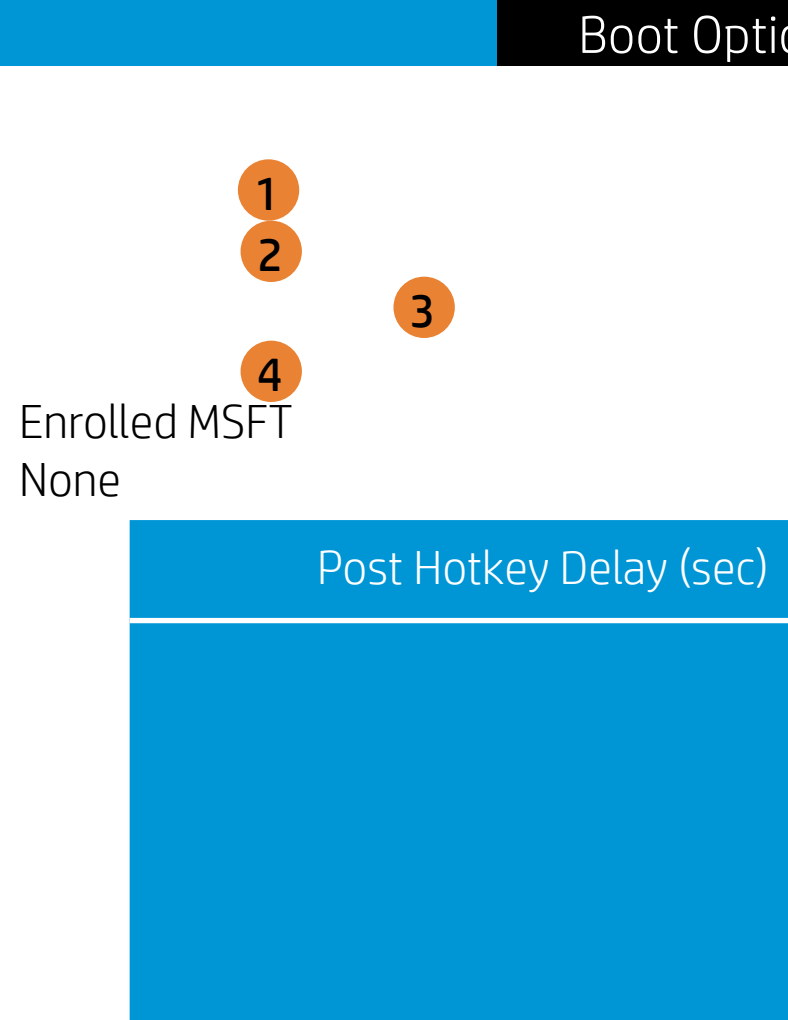

| ons |                                                                                                    |
|-----|----------------------------------------------------------------------------------------------------|
|     | Item Specific Help                                                                                                    |
|     | 1. Enable/Disable USB boot.                                                                                                    |
|     | <ol> <li>Network boot allows boot to the network<br/>via F12 or boot order.</li> </ol>                                                                                                    |
|     | 3. Select Network Boot Protocol using IPv4,<br>IPv6 or IPv4+IPv6. When IPv4+IPv6 is se-<br>lected, BIOS will use IPv4 first.                                                                                                    |
|     | <ol> <li>When Secure IBoot is enabled, BIOS per-<br/>forms cryptographic check during bootup,<br/>for the integrity of the software image.<br/>It prevents unauthorized or maliciously<br/>modofied software from running.</li> </ol> |
|     |                                                                                                    |
|     |                                                                                                    |
|     |                                                                                                    |

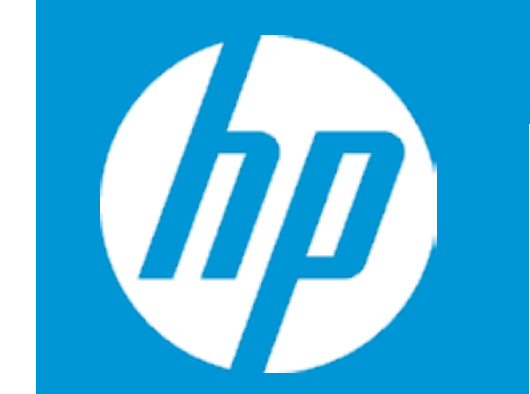

Post Hotkey Delay (sec) USB Boot Network Boot Network Boot Protocol

Platform Key Pending Action

Load HP Factory Default Keys Load MSFT Debug Policy Keys

UEFI Boot Order ► OS Boot Manager

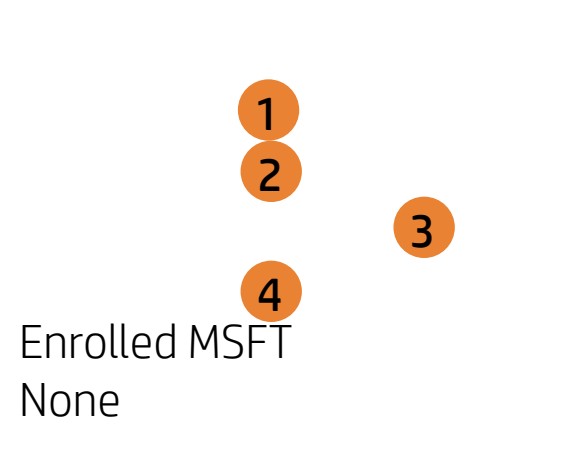

USB Boot

| Boot Options |                                                                                                    |
|--------------|----------------------------------------------------------------------------------------------------|
|              | Item Specific Help                                                                                                    |
|              | 1. Enable/Disable USB boot.                                                                                                    |
|              | <ol> <li>Network boot allows boot to the network<br/>via F12 or boot order.</li> </ol>                                                                                                    |
|              | <ol> <li>Select Network Boot Protocol using IPv4,<br/>IPv6 or IPv4+IPv6. When IPv4+IPv6 is se-<br/>lected, BIOS will use IPv4 first.</li> </ol>                                                                                      |
| Boot         | <ol> <li>When Secure IBoot is enabled, BIOS per-<br/>forms cryptographic check during bootup,<br/>for the integrity of the software image.<br/>It prevents unauthorized or maliciously<br/>modefied software from rupping</li> </ol> |
|              | mouoned software normanning.                                                                                                    |
|              |                                                                                                    |
|              |                                                                                                    |

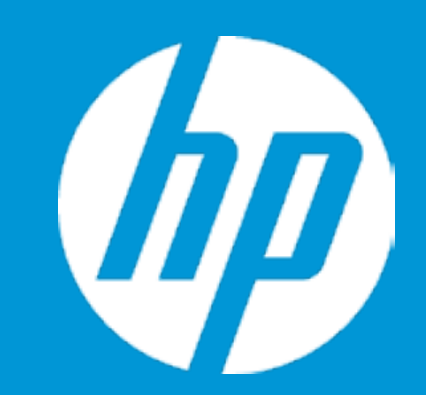

Post Hotkey Delay (sec) USB Boot Network Boot Network Boot Protocol

Platform Key Pending Action

Load HP Factory Default Keys Load MSFT Debug Policy Keys

UEFI Boot Order ► OS Boot Manager

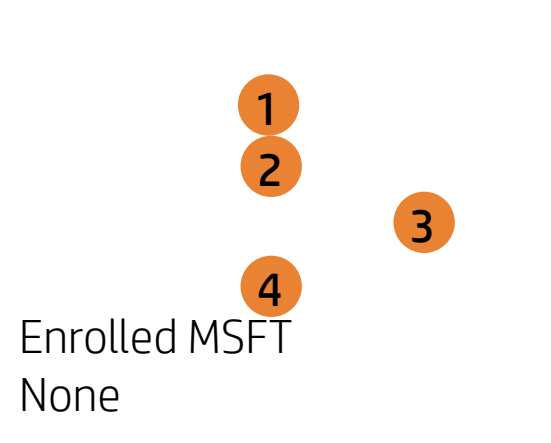

Network Boot

| Root Options |                                                                                                    |
|--------------|----------------------------------------------------------------------------------------------------|
|              | Item Specific Help<br>1. Enable/Disable USB boot.<br>2. Network boot allows boot to the network<br>via F12 or boot order.<br>3. Select Network Boot Protocol using IPv4,<br>IPv6 or IPv4+IPv6. When IPv4+IPv6 is se-                                              |
| rk Boot      | <ul> <li>lected, BIOS will use IPv4 first.</li> <li>4. When Secure IBoot is enabled, BIOS performs cryptographic check during bootup, for the integrity of the software image. It prevents unauthorized or maliciously modofied software from running.</li> </ul> |
|              |                                                                                                    |

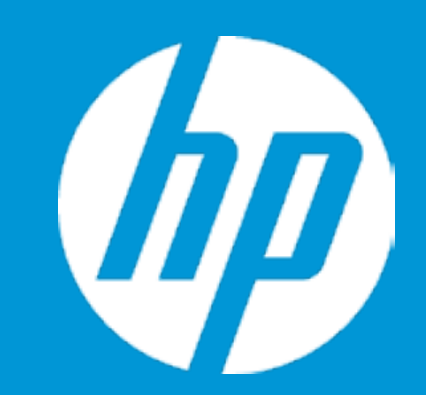

Post Hotkey Delay (sec) USB Boot Network Boot Network Boot Protocol

Platform Key Pending Action

Load HP Factory Default Keys Load MSFT Debug Policy Keys

UEFI Boot Order ► OS Boot Manager

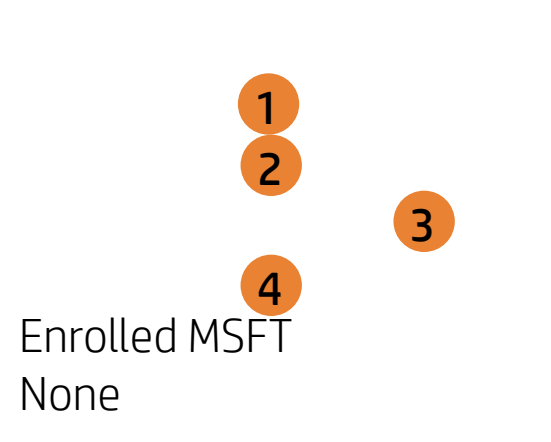

Network Boot Protocol

| Boot Options |                                                                                                    |
|--------------|----------------------------------------------------------------------------------------------------|
| Boot Options | Item Specific Help<br>1. Enable/Disable USB boot.<br>2. Network boot allows boot to the network<br>via F12 or boot order.                                                                        |
|              | <ol> <li>Select Network Boot Protocol using IPv4,<br/>IPv6 or IPv4+IPv6. When IPv4+IPv6 is se-<br/>lected, BIOS will use IPv4 first.</li> <li>When Secure ÍBoot is enabled, BIOS per-</li> </ol> |
| bot Protocol | forms cryptographic check during bootup,<br>for the integrity of the software image.<br>It prevents unauthorized or maliciously<br>modofied software from running.                               |
|              |                                                                                                    |

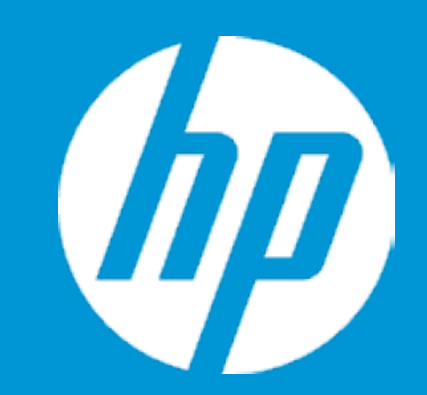

Post Hotkey Delay (sec) USB Boot Network Boot Network Boot Protocol

Platform Key Pending Action

Load HP Factory Default Keys Load MSFT Debug Policy Keys

UEFI Boot Order ► OS Boot Manager

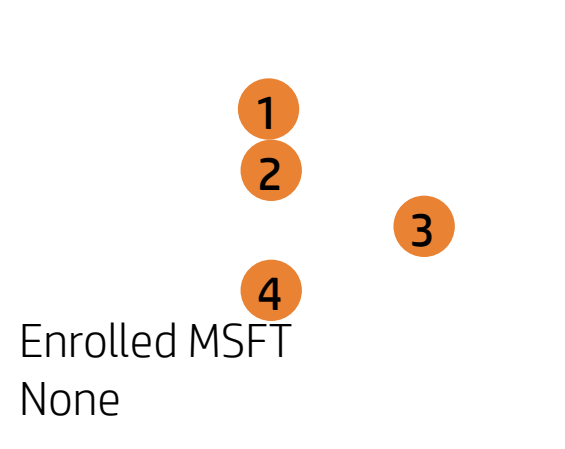

Secure Boot

| Boot Options |                                                                                                    |
|--------------|----------------------------------------------------------------------------------------------------|
|              | Item Specific Help                                                                                                    |
|              | 1. Enable/Disable USB boot.                                                                                                    |
|              | <ol> <li>Network boot allows boot to the network<br/>via F12 or boot order .</li> </ol>                                                                                                    |
|              | <ol> <li>Select Network Boot Protocol using IPv4,<br/>IPv6 or IPv4+IPv6. When IPv4+IPv6 is se-<br/>lected, BIOS will use IPv4 first.</li> </ol>                                                                                       |
| e Boot       | <ol> <li>When Secure IBoot is enabled, BIOS per-<br/>forms cryptographic check during bootup,<br/>for the integrity of the software image.<br/>It prevents unauthorized or maliciously<br/>modofied software from running.</li> </ol> |
|              |                                                                                                    |
|              |                                                                                                    |
|              |                                                                                                    |

## Exit Menu

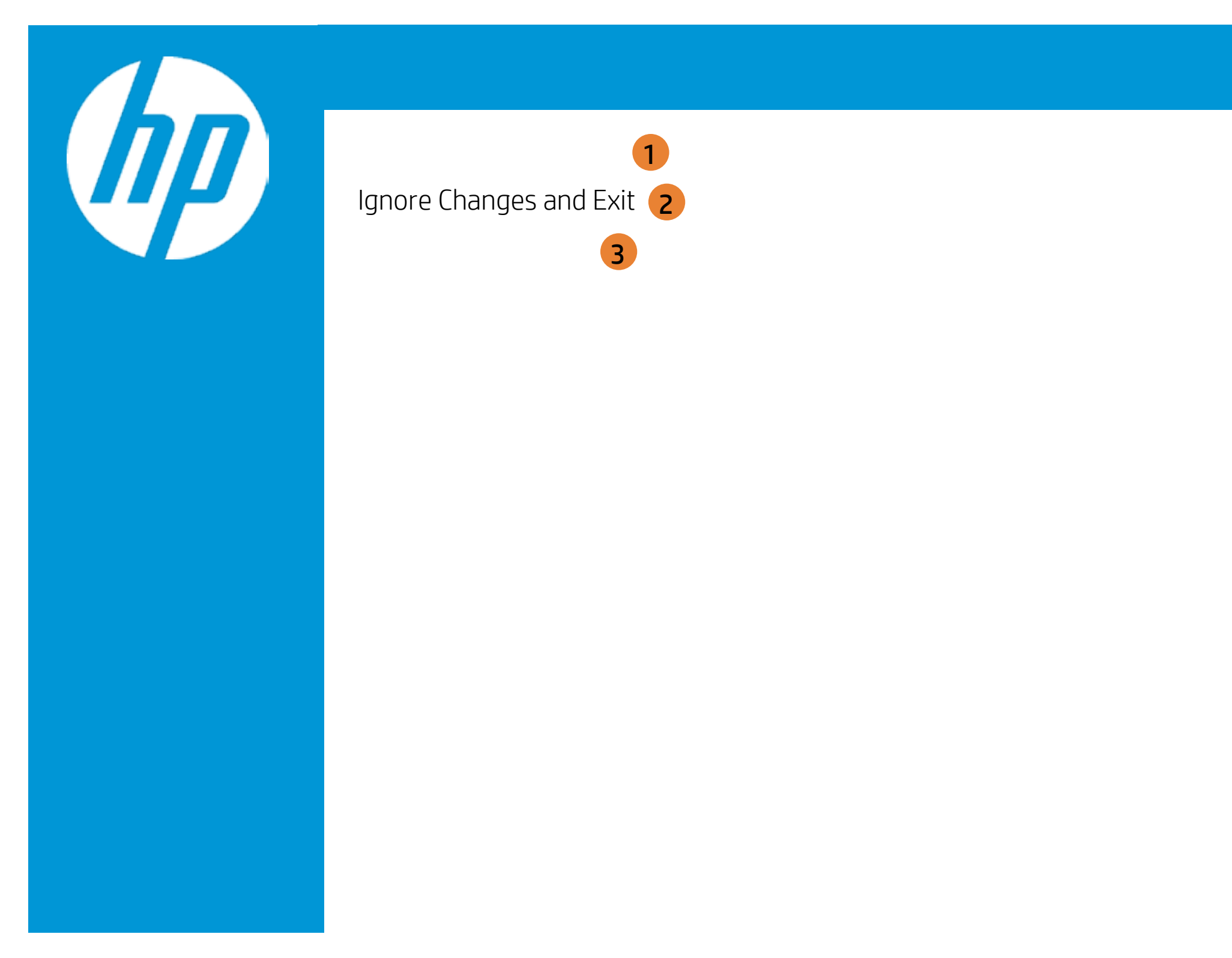

| Exit |                                                     |
|------|-----------------------------------------------------|
|      | Item Specific Help                                  |
|      | 1. Exit System Setup and save your changes to CMOS. |
|      | 2. Exit utility without saving Setup data to CMOS.  |
|      | 3. Load default values for all SETUP items.         |
|      |                                                     |
|      |                                                     |
|      |                                                     |
|      |                                                     |

## Exit Menu

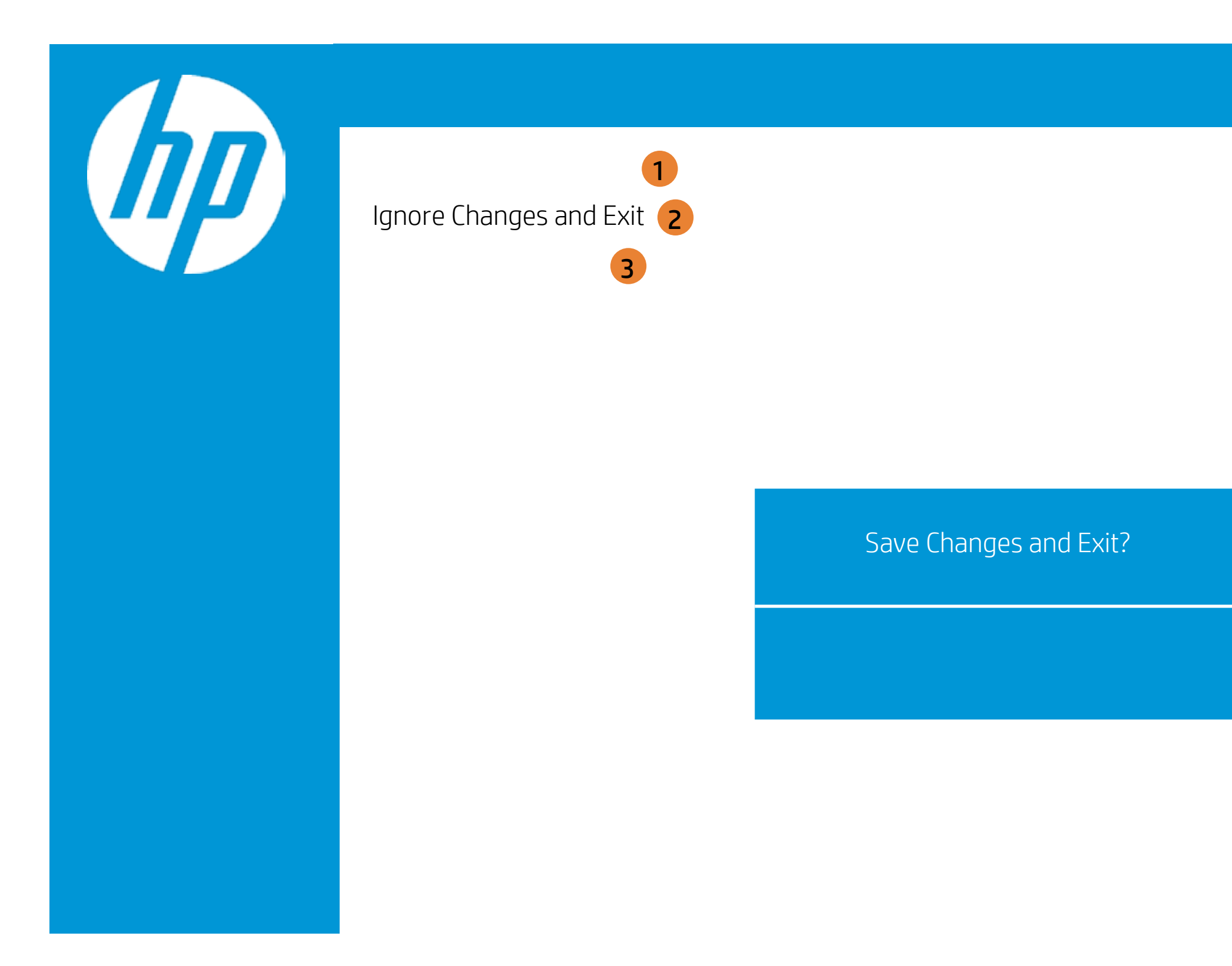

| Exit |                                                     |
|------|-----------------------------------------------------|
|      | Item Specific Help                                  |
|      | 1. Exit System Setup and save your changes to CMOS. |
|      | 2. Exit utility without saving Setup data to CMOS.  |
|      | 3. Load default values for all SETUP items.         |
|      |                                                     |
|      |                                                     |
|      |                                                     |
|      |                                                     |

## Exit Menu

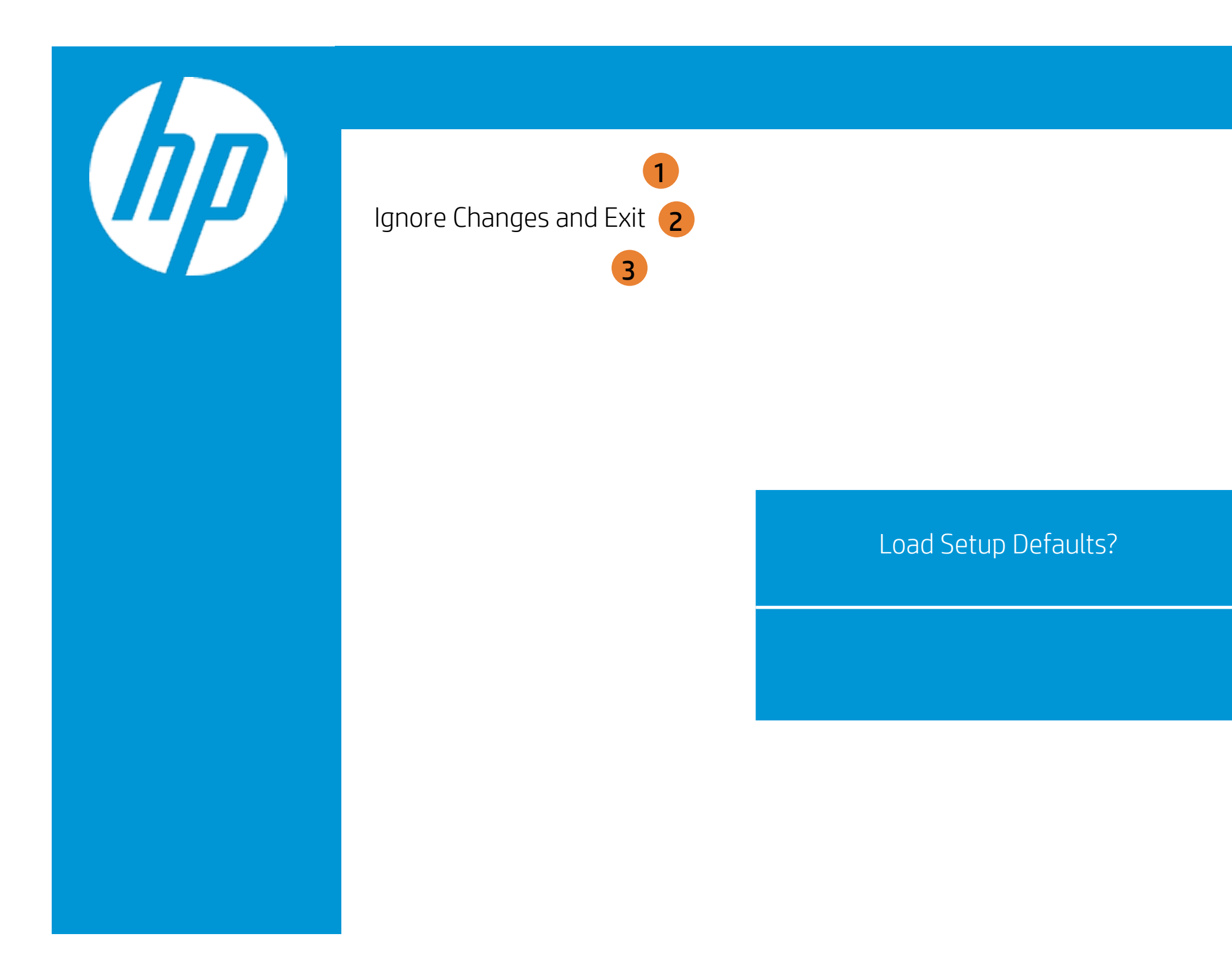

| Exit |                                                     |
|------|-----------------------------------------------------|
|      | Item Specific Help                                  |
|      | 1. Exit System Setup and save your changes to CMOS. |
|      | 2. Exit utility without saving Setup data to CMOS.  |
|      | 3. Load default values for all SETUP items.         |
|      |                                                     |
|      |                                                     |
|      |                                                     |
|      |                                                     |